## History & Activity Log

The *History & Activity Log* appears in the left navigation of the **Records Schedule form** after it is submitted for certification. The log gives an overview of each action taken on a records schedule.

| History & Activity Log             |                                             |                        |     |
|------------------------------------|---------------------------------------------|------------------------|-----|
| o view changes that occurred betwe | een statuses, select the eye icon on the de | sired action.          |     |
| Action                             | User                                        | Date                   |     |
| Create                             | Mary Smith                                  | 08/23/2022 04:08:27 PM | -12 |
| Submit for Certification           | Mary Smith                                  | 08/26/2022 03:53:22 PM | ٥   |

Figure 1 History & Activity Log, the "Eye" Icon is Outlined

- 1. Select History & Activity Log from the navigation menu on the left.
- 2. Check the *status* of the schedule.

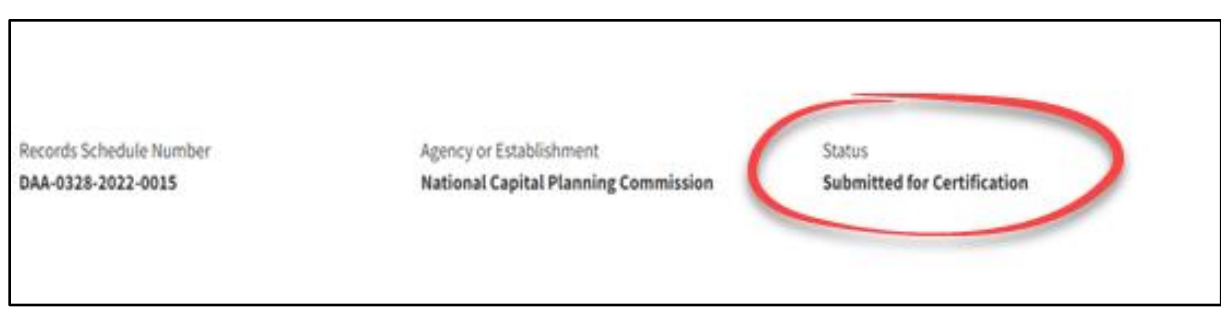

Figure 2 History & Activity Log Status Field Circled

- 3. Check the table entries to see:
  - The Latest actions taken on the records schedule;
  - The *User(s)* who has/have taken action on the schedule;
  - The *Date (and time)* for each action.
- 4. Select the *Eye icon* to view details.
- 5. Select *Close* to return to the **History & Activity Log**.